# HP Z840 Workstation - Quadro M4000 動作確認報告書

- **1. 評価期間** 2017年 6月 5日 ~ 6月 9日
- 2. 評価対象 NVIDIA社 Quadro M4000 (ドライバver 377.11)
- 3.評価部署 日本ユニシス・エクセリューションズ(株)

メカニカルシステム開発本部 基盤開発部 (評価担当者:西片、小松原)

#### 4. H/W作業条件

| PC構成 | HP Z840 Workstation                                                |
|------|--------------------------------------------------------------------|
|      | CPU : Xeon E5-2620 v3 2.40 GHz 2.40GHz (2プロセッサ) / Memory : 32.0 GB |
| 0 S  | Windows 7-64bit (SP1)                                              |
|      | NVIDIA Quadro M4000 8.0 GB Driver : 377.11 (21.21.13.7711)         |
| G A  | ※377.11 は、NVIDIA社の [ドライバダウンロード] ページからダウンロードできません。                  |
|      | HP社の [サポートセンター] ページからダウンロード可能です。                                   |
| 解像度  | シングルスクリーン 1920 x 1200 (True Color)                                 |

#### 5. 設定

| プログラム設定 | プログラム:Unisys CADMEISTER                                                             |
|---------|-------------------------------------------------------------------------------------|
| 機能の設定   | ①垂直同期:オフ<br>②マルチモニターの場合は以下設定<br>マルチディスプレイ/ミックス GPU アクセラレーション:シングルディスプレイ パフォーマンス モード |

## ◆設定変更方法

- 1. デスクトップ画面上を右クリックして [NVIDIAコントロールパネル] を選択します。 → NVIDIAコントロールパネルが表示します。
- 2. タスクの選択項目から 3D設定/3D設定の管理 を選択します。
- 3. プログラム設定タブを選択し、プログラム項目の中から "Unisys CADMEISTER"を選択します。
- 4. 機能/設定項目を上記の設定になっていることを確認します。(必要に応じて変更します)
- 5. [適用] ボタンを押します。
- 6. NVIDIAコントロールパネルを閉じます。

## 6. CADmeister動作確認

CADmeisterの表示関連のリリーステストとグラフィックボード評価テストを実施。 ※評価時使用CADmeisterバージョン: V12.0 グラフィックエンジン: OpenGL(表示高速化カスタマイズ有効)

## 7. 問題点

描画不正の現象を確認しました。

※現象》CADmeister上で複数のポートを並べて表示している状態で、ドッキングしているパレットを削除、 または CADmeister Windowの最大化を行うと、ポートの再描画が行われません。 ※ただし、ポートのWindow枠を触ると、再描画が行われます。

## 8.評価 : 〇

一部で描画不正がありますが、致命的ではなく、対処可能である為、CADmeisterの操作上問題はありません。 NVIDIA Quadro M4000(ドライバ ver 377.11)は、上記 [5. 設定] における設定を行った上で、 Windows 7-64bit での CADmeister利用において、推奨といたします。